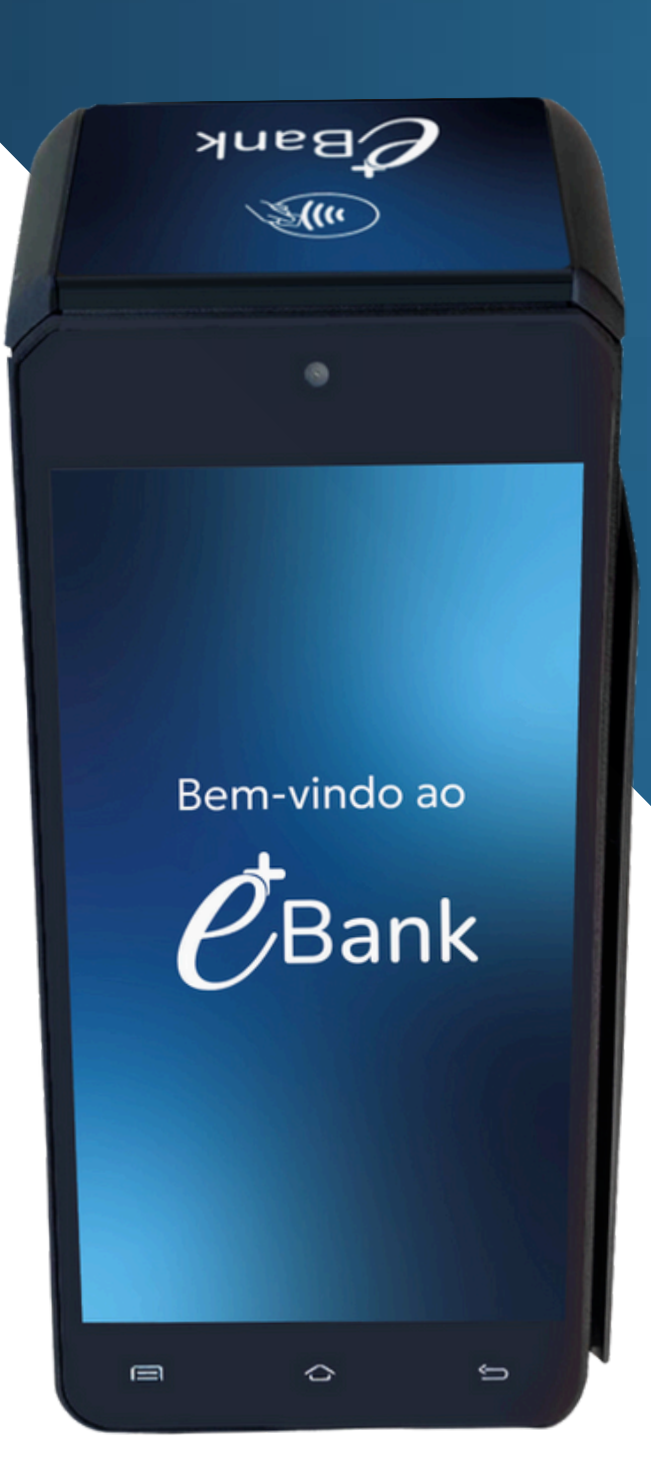

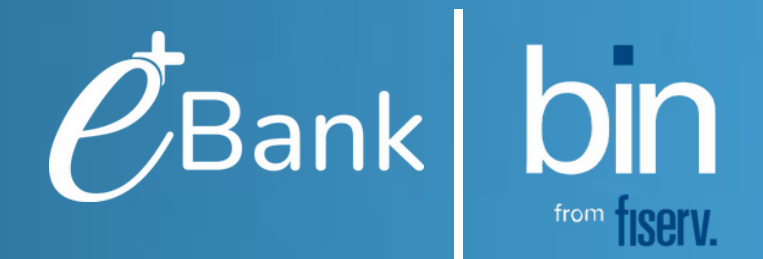

# Chegou sua Maquininha é+! Vamos começar a vender?

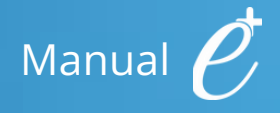

# Muito obrigada por escolher a é+Bank

A maquininha mais moderna, integrada ao SiTef e ao seu negócio. Oferece aplicativos para você gerir ainda melhor suas vendas.

O seu terminal DX 8000 já está ativado e pronto para vender.

Saiba como utilizá-lo para vender mais. Seu negócio cada vez +!

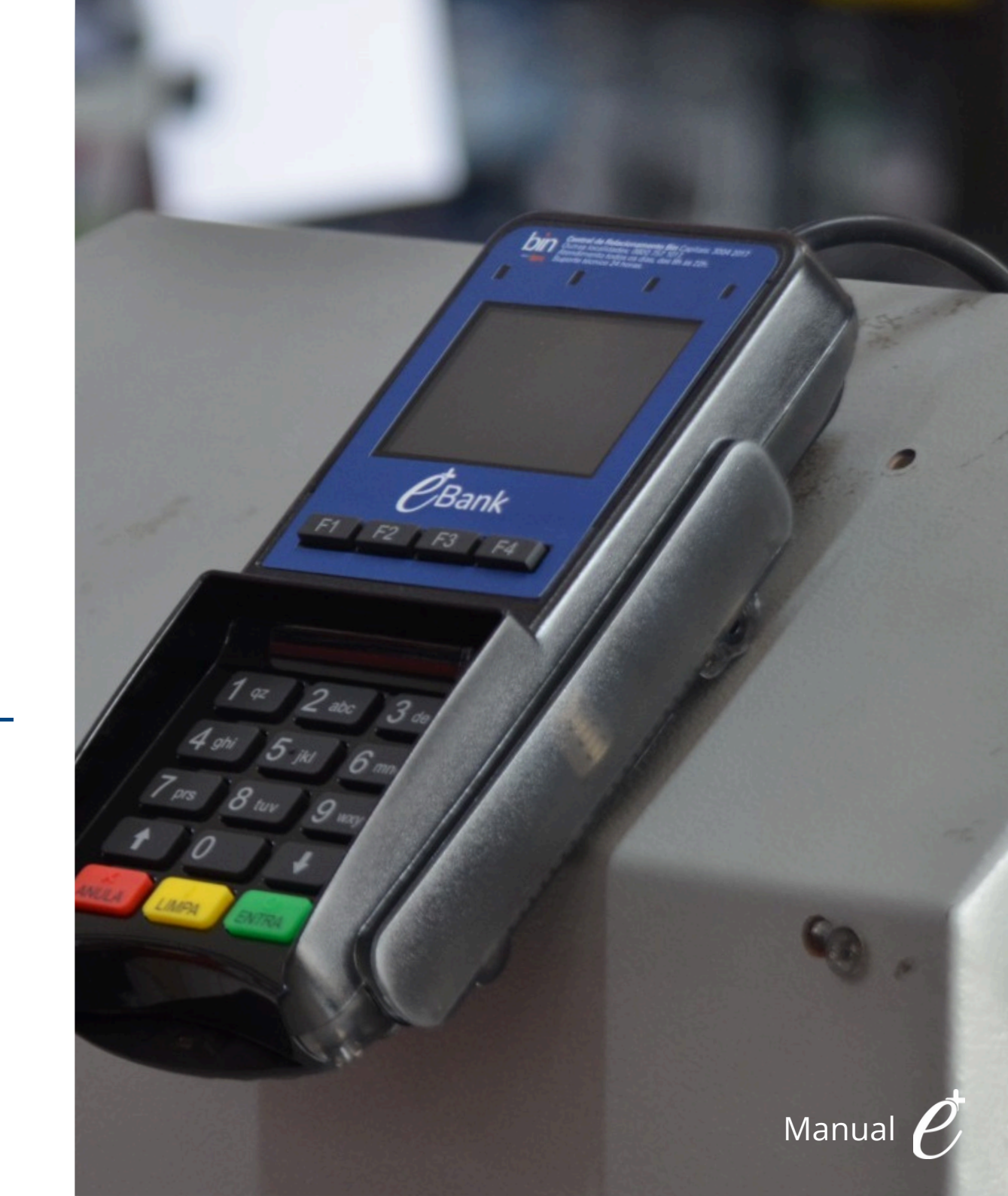

## Sumário |

- Confira o que veio no seu kit
- Funcionalidades Conectar a rede Wi-Fi
- Jornada da solução & Fluxo de instalação e ativação do aplicativo integrado
- venda por QR Code e carteiras digitais
- Recarga de celular
- Venda no crediário
- Atualizar o software da máquina
- Reimpressão do comprovante de vendas
- Senha administrativa
- Relatórios de vendas
- Estorno de vendas
- Antecipação eventual
- Antecipação automática
- Reposição de bobinas
- Cuidados com a bateria
- Acessibilidade
- Plataformas de gerenciamento
- Canais de atendimento

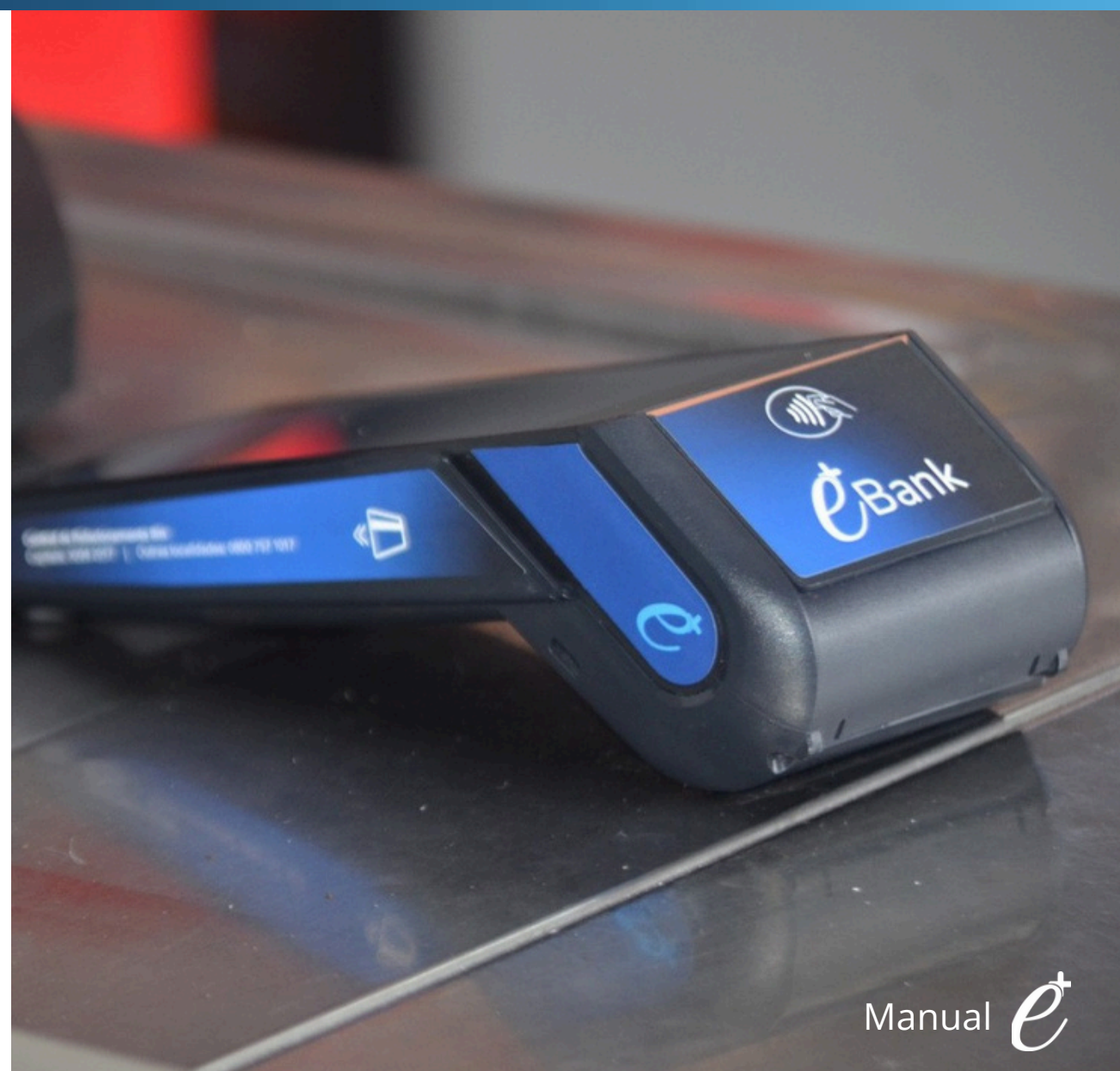

### Sua Maquininha é+ |

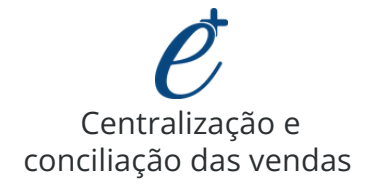

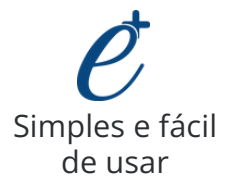

Gestão do negócio através dos apps disponíveis em nossa loja

Completa, moderna

e rápida

*E* Facilidade para controlar as vendas na maguininha

> *e* Ampla aceitação de pagamentos

Serviços integrados direto na maquininha

 Esses serviços requerem a contratação de um aplicativo de automação parceira com custo adicional.

# Possui uma loja de aplicativos para você fazer a gestão do seu negócio:

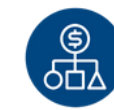

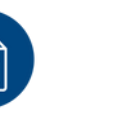

Controlar o estoque

Integrar relatório de vendas

Criar promoções personalizadas

#### Oferece todas as formas de pagar para te ajudar a vender mais

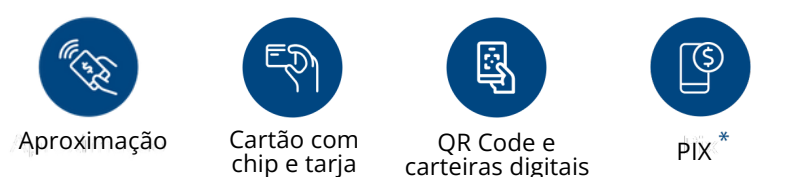

\*Necessário que o cliente habilite e cadastre a chave Pix, antes de iniciar o recebimento de vendas por esta funcionalidade.

Aceite as principais Bandeiras e ainda Voucher, Private Label, entre outros

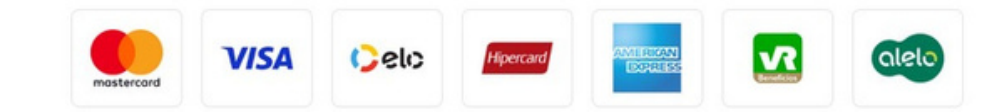

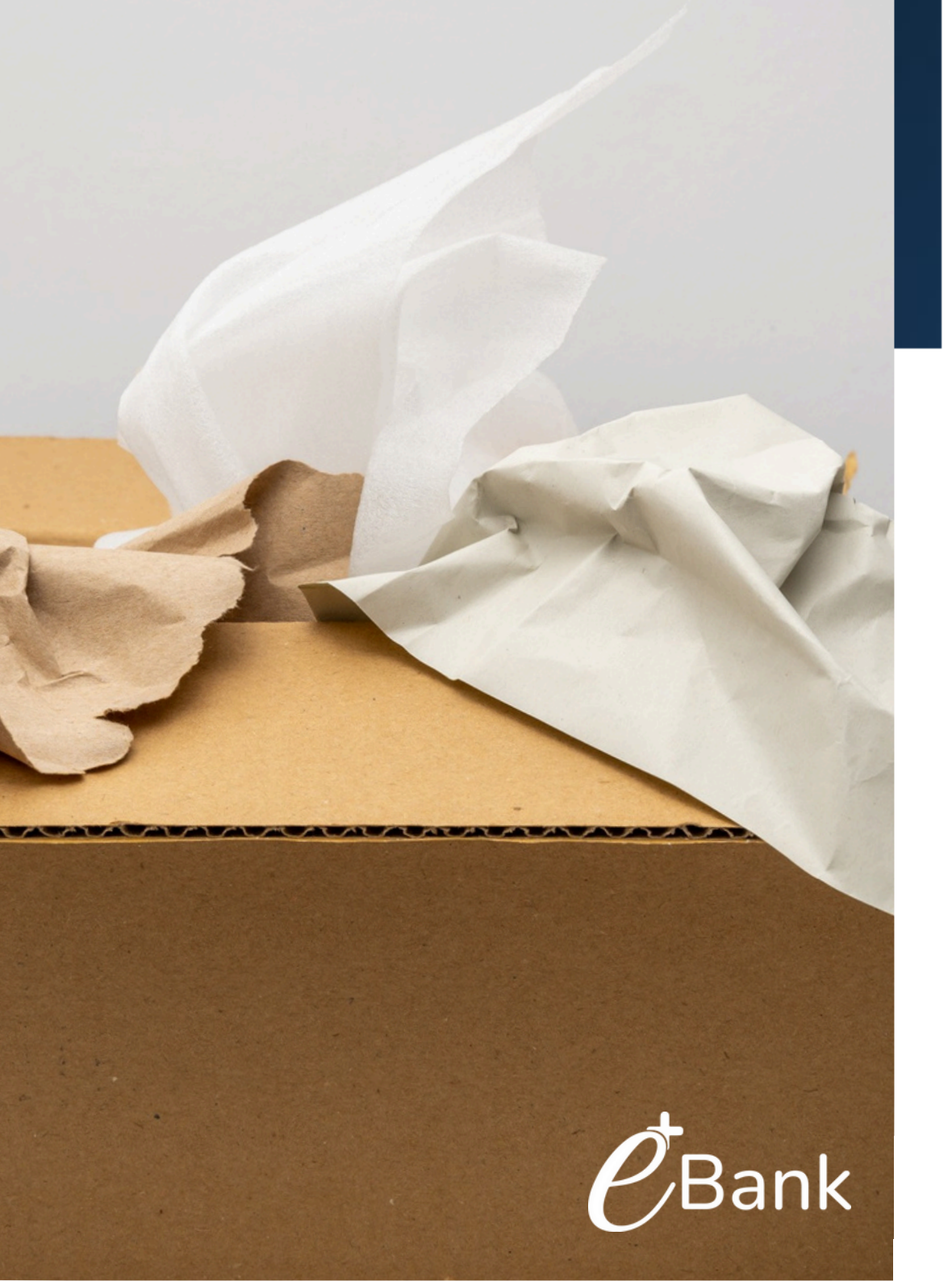

### Confira o que veio no seu kit |

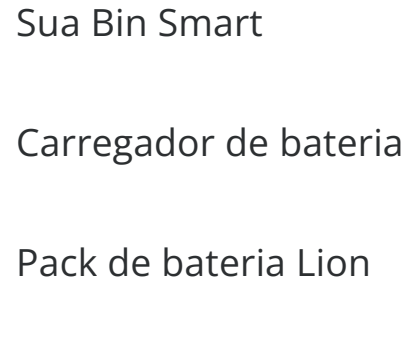

Folheto de boas-vindas

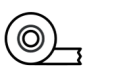

Ģ

-°

Bobinas para impressão

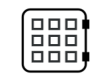

Película de acessibilidade

### □ Manual

### Conheça as funcionalidades da sua é+ |

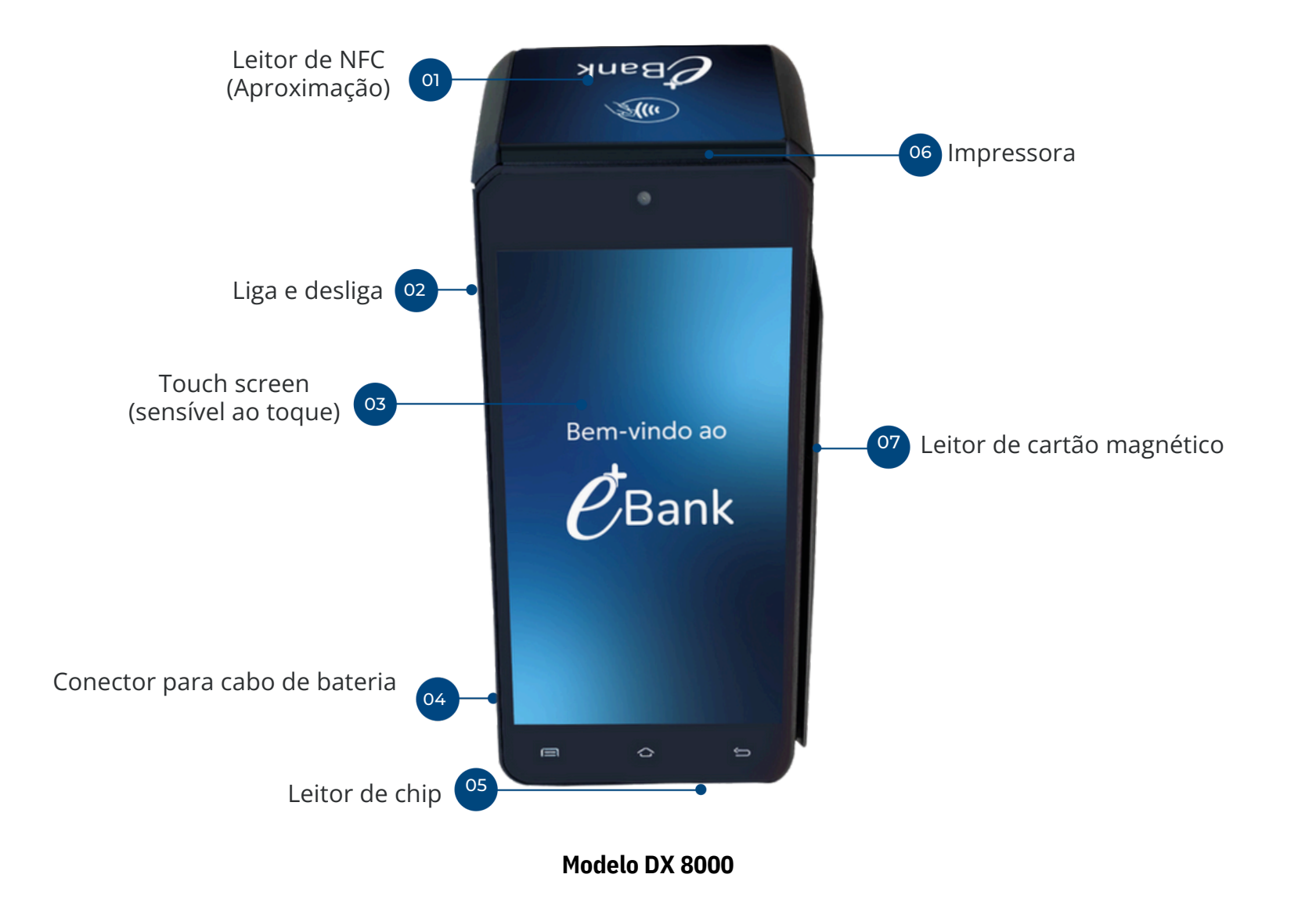

## Como utilizar sua Maquininha é+ |

#### Apresentação

DX8000 é um terminal de pagamento portátil Chip & PIN com diversas opções de comunicação, como GSM/GPRS/4G Quad Band, wi-fi & bluetooth. Usa a plataforma Android aliada à tecnologia de pagamento altamente segura da Ingenico, atendendo a todas as normas de pagamento e segurança.

### Instalação e Conexão

#### • Ligar e desligar o terminal

Para ligar o DX8000 pressione a tecla (lateral esquerda). O terminal entra em modo stand-by automaticamente após um tempo configurável. Caso queira desligar manualmente o terminal, pressione por alguns segundos a tecla e aguarde o menu de opções.

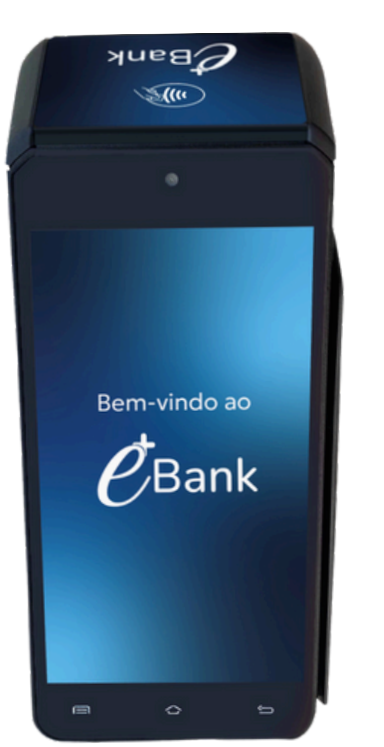

Este terminal tem as seguintes características:

- Display 5.5"IPS gráfico colorido sensível ao toque
- Leitor de chip (smart card)
- Leitor de tarja magnética
- Leitor de NFC (Aproximação)
- Conector USB-C

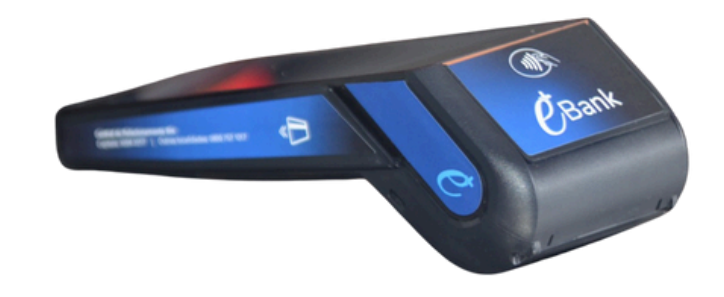

• Instalação do cartão SIM/SAM

Os conectores de cartão SIM/SAM estão localizados na parte inferior do terminal, removendo a tampa protetora.

#### Trocando Bobina de Papel

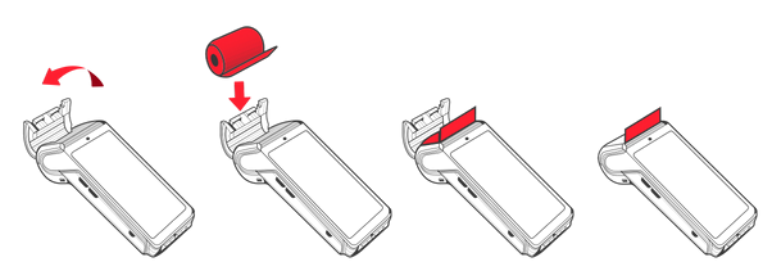

- Abra a tampa do terminal
- Insira a nova bobina de papel
- Feche a tampa

#### Uso

#### Leitor de cartão magnético

O cartão pode ser lido em ambos os sentidos, para cima ou para baixo, com a trilha magnética virada para a esquerda. Execute um movimento contínuo para garantir um melhor desempenho na leitura dos cartões.

#### Cartão com chip (smart card)

Insira o cartão horizontalmente com a face do chip para cima. Empurre o cartão até o fim e mantenha-o nessa posição até o final da transação.

#### Leitor de NFC (aproximação)

Leve o cartão com firmeza até a zona ativa indicada pelo símbolo contactless Mantenha o cartão

### O produto deverá ser utilizado a uma distância mínima de 0,5 cm em relação ao corpo do usuário.

• Não use solventes, detergentes ou produtos abrasivos • Evite a

exposição prolongada à luz do sol • Não limpar a cabeça de leitura de tarja magnética com solventes ou substâncias

• O terminal só pode ser aberto por técnicos autorizados

Este produto está homologado pela Anatel de acordo

com os procedimentos regulamentados para avaliação da conformidade de produtos para telecomunicações e atende aos requisitos técnicos aplicados, incluindo os limites de exposição da Taxa de Absorção Específica referente a campos elétricos, magnéticos e eletromagnéticos de radiofrequência.

O máximo valor medido da Taxa de Absorção

Manutenção do Terminal

levemente úmido

abrasivas

• Limpe o terminal apenas com um pano seco ou

Específica referente à exposição localizada no corpo é de 1,00 W/kg.

Para maiores informações, consulte o site da Anatel www.anatel.gov.br.

Este equipamento não tem direito à proteção contra interferência prejudicial e não pode causar interferência em sistemas devidamente autorizados.

#### ATENÇÃO! O terminal de a instalação d

O terminal deve estar desligado durante a instalação ou remoção de cartões SIM/SAM!

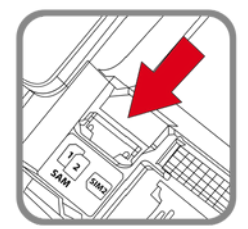

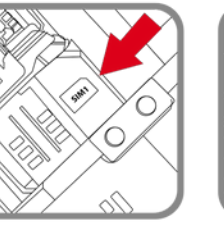

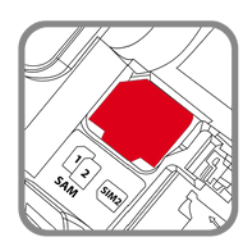

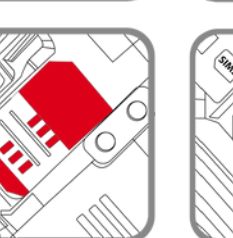

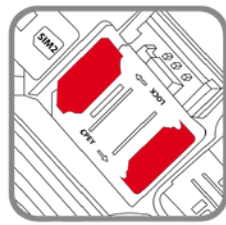

- Abrir a tampa (pode-se ler as marcações para SIM e para SAM1, SAM2) e inserir o cartão SIM/SAM no compartimento
- Certificar-se do posicionamento do cartão de acordo com a borda cortada
- Retornar a tampa e fechar

• Conexões do terminal DX8000 As conexões do terminal DX8000 são feitas a partir do conector USB-C lateral ou por base opcional.

### Características

• Fonte de alimentação

Entrada

Saída

120 a 240V AC

5.0V DC – 2.0A

• Bateria

TipoLi-íon 5200 mAhTemperatura de carga ótimaDe +15°C a +25°C

• Condições de ambiente

Temperatura de operaçãoDe -10°C a +50°CUmidade de operaçãoMáximo 10% a 90%Temperatura de armazenamentoDe -20°C a +70°CUmidade de armazenamentoMáximo 5% a 90%

### Conectar a rede Wi-Fi

#### Passo a passo para conectar a rede Wi-Fi:

- 1. Na tela inicial da máquina, selecione o ícone de Wi-Fi;
- 2. Selecione Buscar Redes;
- 3. Selecione a rde desejada;
- 4. Insira a senha da rede escolhida;
- 5. Selecione o Modo IP Fixo: Dinâmico ou Fixo;

(caso selecione Modo IP Fixo, digite os dados da rede escolhida: IP, Máscara, Gateway, DNS 1 e 2);

6. Pronto! Rede Wi-Fi conectada!

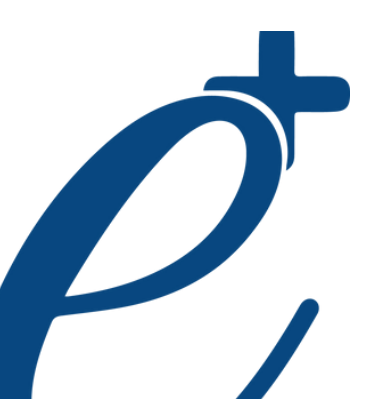

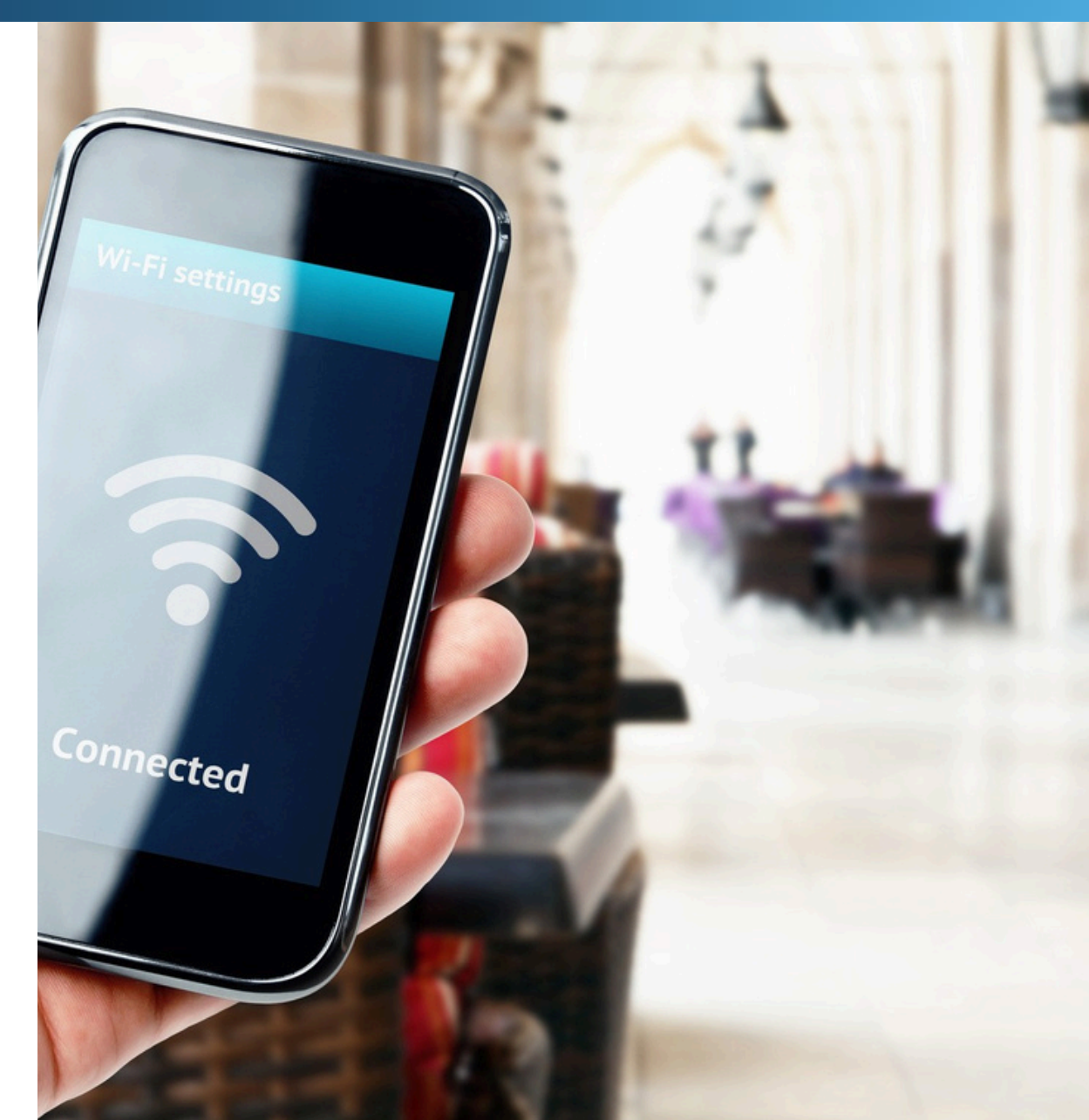

### Jornada da solução

A maquininha é+ permite realizar todas as vendas a partir de um aplicativo integrado à plataforma SiTef, acesse a loja de aplicativos e conheça as soluções.

Você transforma sua maquininha em um PDV móvel acessando a loja de aplicativos, fazendo download da solução desejada e, após contratação do aplicativo, ativa o PDV na Maquininha é+.

02

Bank

Acesse a loia e

instale o app

#### Glossário

Aplicação - aplicativo disponível na loja de aplicativos para download.

Integradora - empresa responsável pelos aplicativos da loja.

**Solução** - terminal ou a solução como um todo (quando nos referenciamos ao software principal do terminal).

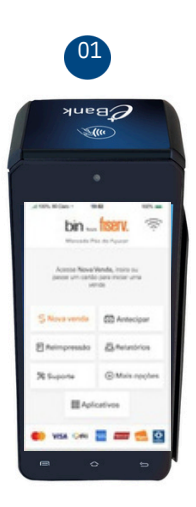

Na tela inicial, selecione o ícone Aplicativos

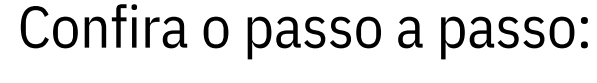

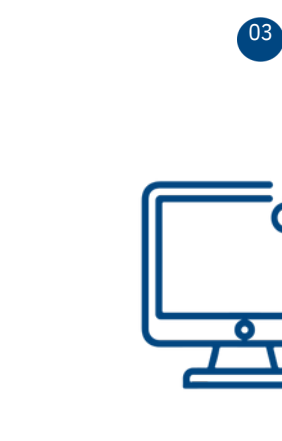

Para contratar: Para realizar a contratação, entre em contato com Central de Atendimento da integradora ou acesse o site. Para ter acesso a esses canais, vá na descrição da loja de aplicativo.

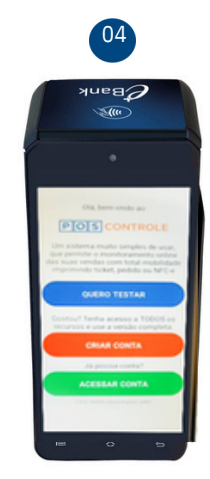

Ativação da aplicação integrada com SiTef

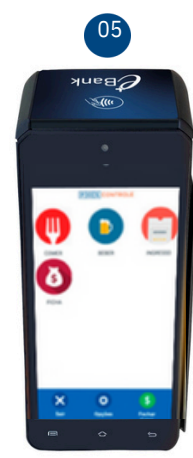

Solução integrada com o app principal para pagamentos

\*É necessária a contratação de um aplicativo de automação parceira com custo adicional. Acesse mais informações no passo a passo da página 13.

## Fluxo de instalação e ativação do aplicativo integrado

### Confira o passo a passo:

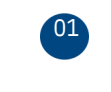

| ISERV. 🔅                             |
|--------------------------------------|
| nda, insita tu<br>ese moor uma<br>la |
| @ Antecipar                          |
| & Relatórios                         |
| () Mais opções                       |
| tivos                                |
|                                      |
|                                      |

A Bin Smart já vem com um aplicativo padrão de pagamento

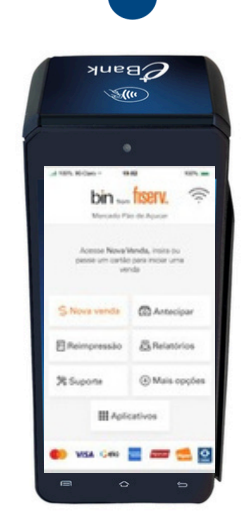

02

Na tela inicial, selecione o ícone Aplicativos

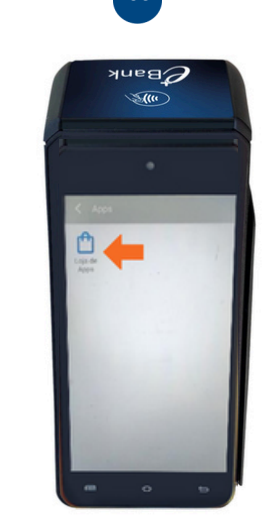

Você acessa a "Loja de Apps" da Fiserv para conhecer os demais apps disponíveis

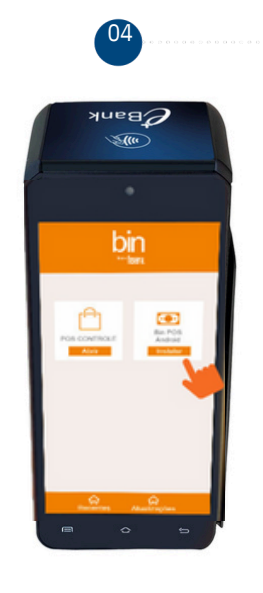

Você escolhe o app e clica em instalar

## Fluxo de instalação e ativação do aplicativo integrado

### Confira o passo a passo:

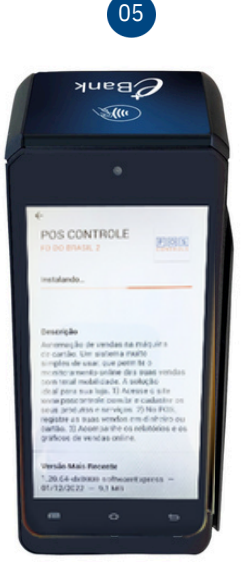

Para mais informações sobre o app, selecione e leia a descrição

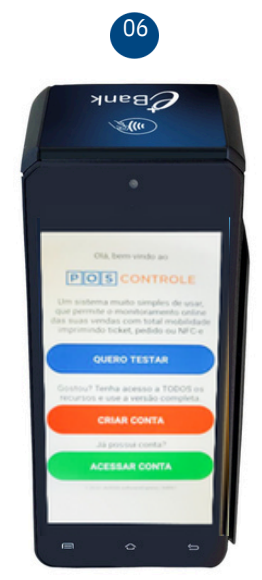

Após contratar o app, você recebe os dados de acesso a sua conta

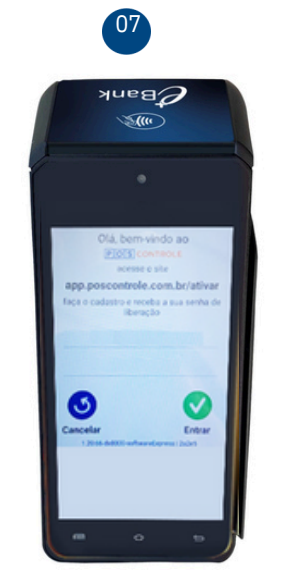

Os dados de acesso são fornecidos pelo app contrat ado

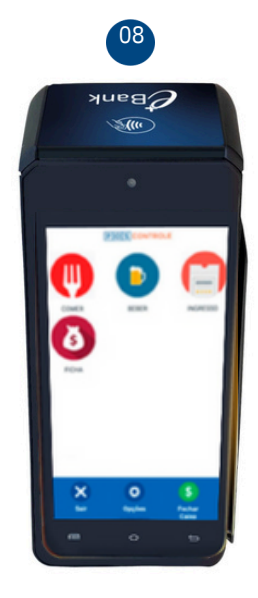

Após o primeiro acesso, o app estará pronto para uso, e será a solução principal da maquininha

sempre que ligar o terminal

\*O cliente deve contratar o aplicativo ideal para o seu negócio. A contratação implica em custo adicional e os valores deverão ser negociados com o fornecedor do aplicativo. Valores e informação de contato de cada aplicativo poderão ser consultados na descrição da solução (passo 5), ou na Loja de aplicativos da Fiserv. *Visite nosso site* 

### Venda por QR Code e carteiras digitais

#### Passo a passo para vender com QR Code e carteiras digitais:

- 1. Na tela inicial da máquina, selecione o botão Nova Venda;
- 2. Digite o valor da venda;
- 3. Selecione QR Code;
- 4. Selecione a opção de pagamento;
- **5.** Seu cliente deve aproximar o celular para escanear o QR Code e concluir o pagamento;
- **6.** Pronto! Aguarde a impressão do comprovante,

sua venda foi realizada com sucesso!

### Recarga de celular

#### Passo a passo para recarga de celular:

- Na tela inicial da máquina, selecione o botão Mais Opções;
- 2. Selecione Recarga de Celular;
- Digite Código de Área (DDD) + Número do Telefone e confirme os dados;
- 4. Selecione a operadora;
- 5. Selecione o valor da recarga;
- 6. Selecione a opção de pagamento;
- 7. Insira, passe ou aproxime o cartão na máquina.

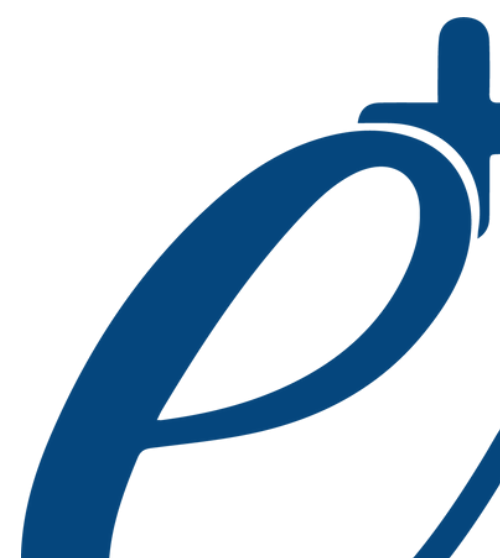

# Venda no crediário

### Atualizar o software da máquina

#### Passo a passo para venda no crediário:

- 1. Na tela inicial da máquina, selecione o botão Nova Venda;
- 2. Digite o valor da venda;
- 3. Selecione Crédito;
- 4. Selecione Crediário;
- 5. Digite o número de parcelas;
- 6. Insira, passe, digite ou aproxime o cartão na máquina;
- 7. Peça para seu cliente digitar a senha;
- 8. A simulação será apresentada na tela

e impressa no comprovante;

- 9. Selecione a simulação desejada pelo seu cliente;
- **10.** Pronto, crediário realizado com sucesso.

#### Passo a passo para atualizar o software da máquina:

**A Fiserv** realiza constantes melhorias no software da Bin Smart. O download e a busca por atualizações ocorrem automaticamente em segundo plano ou é possível fazer a atualização manualmente por meio do menu Suporte, conforme passo a passo a seguir:

- 1. Na tela inicial da máquina, selecione Suporte;
- **2.** Selecione Atualização;
- 3. Selecione First Apps ou Servidor Contingência;
- 4. Caso exista uma atualização de software

disponível, a máquina será atualizada.

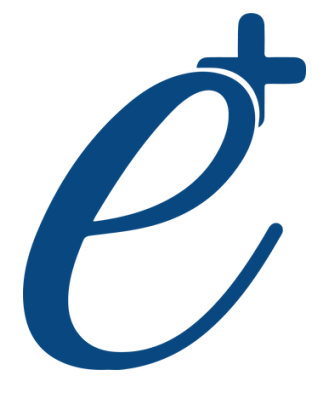

### Reimpressão do comprovante de vendas

# Passo a passo para reimpressão do comprovante de vendas:

- 1. Na tela inicial da máquina, selecione o botão Reimpressão;
- 2. Escolha uma opção: Aprovadas ou Negadas;
- 3. Escolha a venda que será impressa;
- **4.** Escolha a via desejada.

### Senha administrativa

#### Senha

A senha administrativa (também conhecida como senha do supervisor) é padrão, sendo ela "1234". Recomendamos alterá-la no momento da instalação da sua Bin, para sua segurança. Para **alterar sua senha**, siga o passo a passo:

- **1.** Selecione Mais Opções;
- 2. Selecione opção Configurações;
- 3. Selecione opção Conta;
- 4. Selecione opção Senha administrativa;
- 5. Digite a senha atual;
- **6**. Digite a nova senha e confirme.

Pronto, senha alterada.

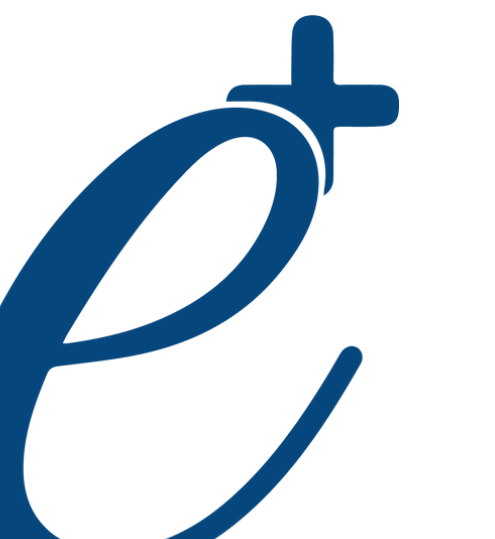

# Relatórios de vendas

### Estorno de vendas

#### Passo a passo para impressão de relatórios de vendas:

- 1. Na tela inicial da máquina, selecione o botão Relatórios;
- 2. Digite a senha administrativa;
- 3. Selecione vendas de hoje ou vendas de um período;
- **4.** Selecione o relatório por Forma de Pagamento ou Bandeiras

As vendas disponíveis são as vendas do terminal até 30 dias.

#### Passo a passo para estornar vendas:

- **1.** Na tela inicial da máquina, selecione o botão Mais opções;
- 2. Selecione Estorno;
- 3. Digite a senha administrativa;
- 4. Selecione o tipo de venda a ser cancelada;
- 5. Insira, passe, digite ou aproxime o cartão na máquina;
- 6. Selecione a venda a ser estornada;
- 7. Confirme o estorno e o comprovante será impresso.

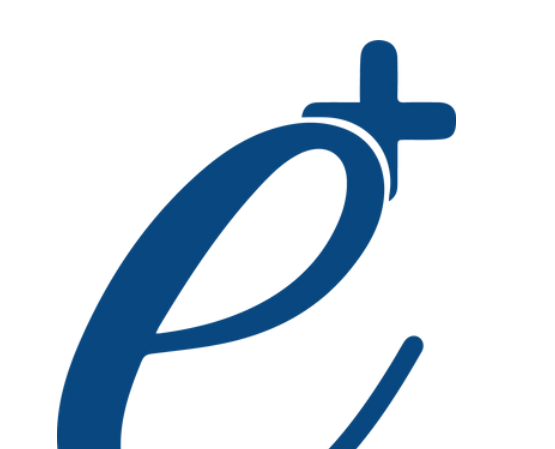

## Antecipação eventual

# Passo a passo para antecipar valores pontualmente, quando você desejar:

- 1. Na tela inicial da máquina, selecione o botão Antecipar;
- 2. Digite a senha administrativa;
- 3. Selecione Só uma vez;
- **4.** Confirme o valor e pronto, sua solicitação foi realizada com sucesso;
- Consulte a aprovação no App Bin Gestão ou no Portal.

# Antecipação automática

# Passo a passo para contratar antecipação automática:

 Na tela inicial da máquina, selecione o botão Antecipar;
 Digite a senha administrativa;
 Selecione Automática;
 Selecione período;
 Selecione Todas as bandeiras ou Selecionar bandeiras
 Confirme a solicitação para contratação. Consulte a aprovação no App ou no Portal.

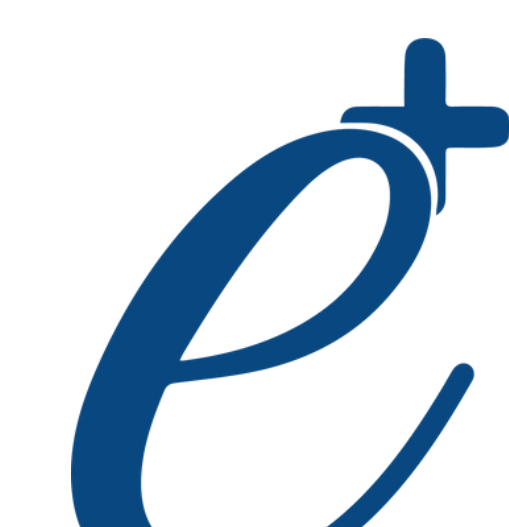

# Reposição de bobinas

#### Reposição de bobinas grátis e automática:

As bobinas serão enviadas automaticamente quando verificarmos que elas precisam de reposição, conforme seu uso.

Caso necessário, você poderá solicitar as bobinas pela Central de Atendimento Bin, App Bin Gestão e Portal.

#### www.bin.com.br/pt/gestao-digital/portal-cliente/

No app, vá em Atendimento > Serviços > Solicitar > Bobinas. No Portal, vá em Solicitações e abra uma solicitação com motivo Bobina.

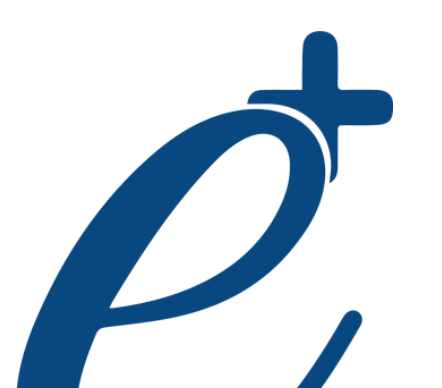

### Cuidados com a bateria

#### Para sua bateria durar mais:

- Não deixe carregando permanentemente;
- Desligue a função wi-fi quando estiver usando para entregas;
- Ao completar o ciclo de carregamento, desconecte sua Bin do carregador;
- Utilize sempre cabos e demais acessórios originais;
- Evite deixá-la em locais úmidos e em exposição ao sol.

### Acessibilidade

### Passo a passo para realizar transações com película Braille:

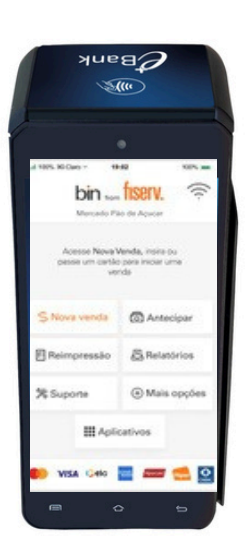

01

Na tela inicial, selecione o botão Suporte

02

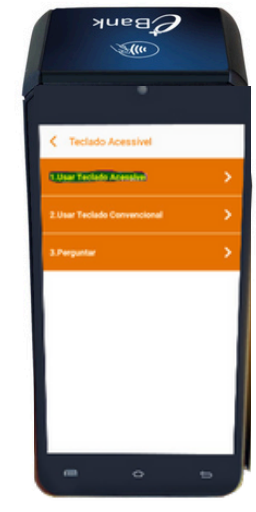

Selecione a opção Teclado acessível

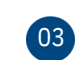

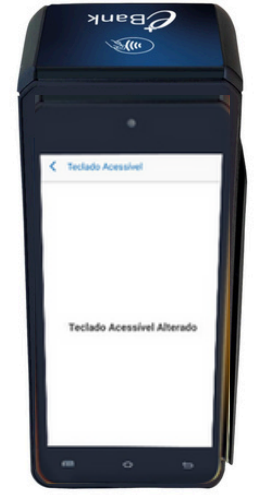

Selecione a opção desejada: Usar teclado acessível, Usar teclado convencional ou Perguntar.

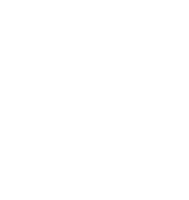

### Acessibilidade

### Passo a passo para realizar transações com película Braille:

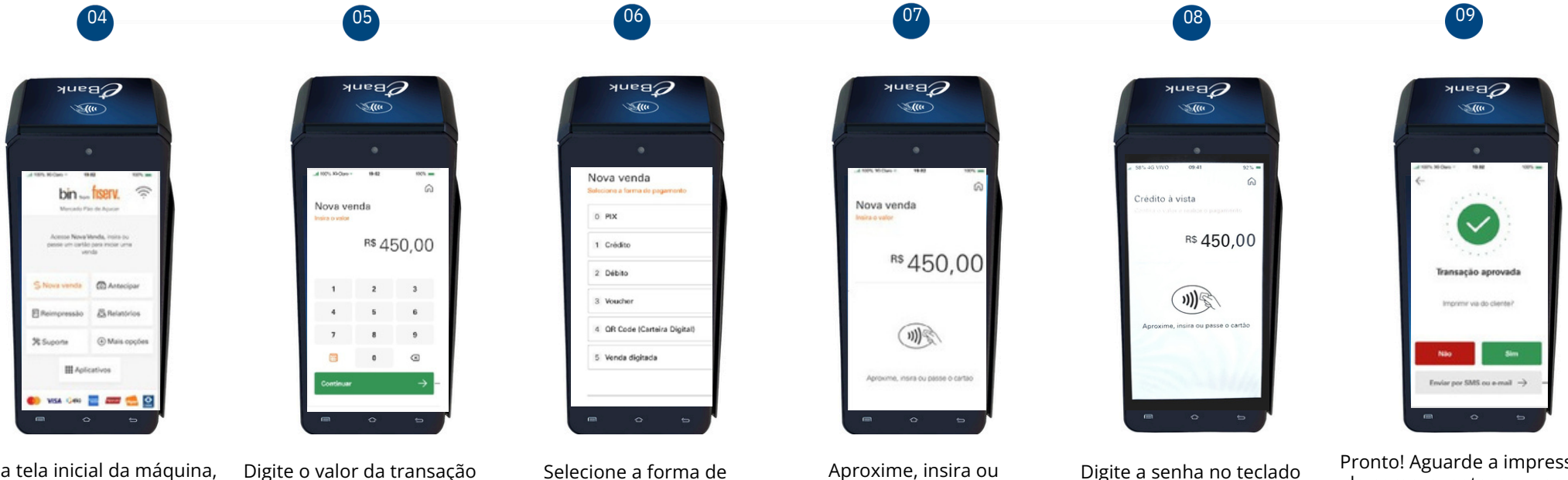

Na tela inicial da máguina, selecione o botão Nova Venda

Digite o valor da transação

Selecione a forma de pagamento

Aproxime, insira ou passe o cartão

Pronto! Aguarde a impressão do comprovante, sua venda foi realizada com sucesso!

acessível e pressione

o botão verde. Nesse momento, a película de acessibilidade precisa estar configurada

### Plataformas de gerenciamento

#### A Bin ajuda você a gerenciar a sua empresa.

#### App Bin Gestão

Sem custo adicional, o aplicativo possibilita o acesso a várias informações importantes para fazer a gestão das suas vendas de forma simples, rápida e segura, além de conferir o desempenho do seu negócio e seu fluxo de caixa futuro.

#### Baixe agora e gerencie o seu negócio.

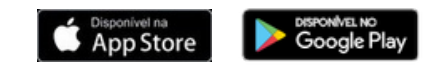

#### Acesse o app em: www.bin.com.br/pt/gestao-digital/app-bin-gestao/

Primeira vez no App da Bin? Assista ao tutorial

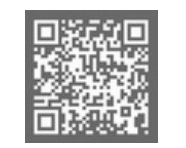

#### **Portal do Cliente**

O Portal do Cliente possibilita o acesso a diversos relatórios em tempo real. É a forma mais simples e prática de fazer a gestão da sua empresa.

Conheça as vantagens do portal: www.bin.com.br/pt/gestao-digital /portal-cliente/

Acesse o portal em:

Saiba como acessar o Portal do Cliente Bin:

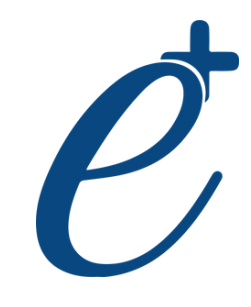

### Canais de atendimento

### Ainda tem dúvidas de como utilizar a sua Bin Smart?

Acesse agora mesmo o site da Bin e confira dicas de como realizar estornos, cancelamento de compras, antecipação pelo app e muito mais.

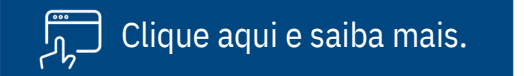

### Inteligente é resolver a sua vida em uma única maquininha!

Central de Relacionamento Bin

- (11) 3004 2017 (Capital e Grande São Paulo)
- 0800 757 1017 (Demais localidades)
  7 dias por semana\* das 08h00 às 22h00

\*exceto feriados

Ouvidoria • 0800 770 6213 Atendimento de segunda a sexta, das 9h às 18h (exceto feriados)

www.bin.com.br

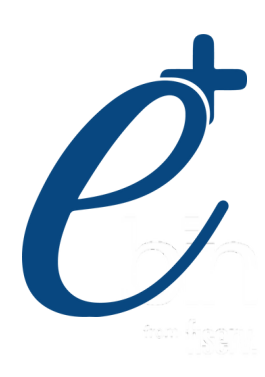

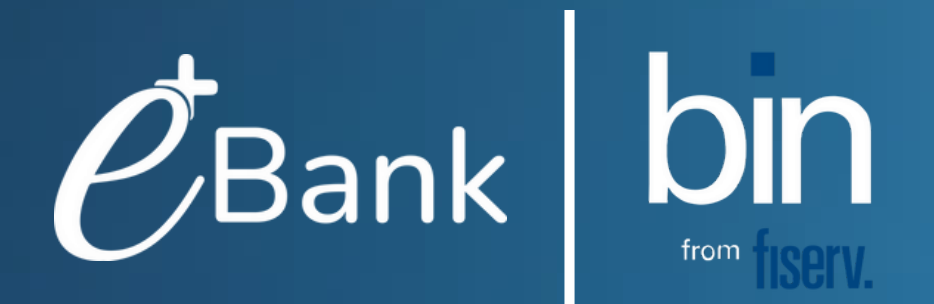